# **Treasure Hunt**

## Introduction

In this activity, students follow a set of directions to plot points in the coordinate plane.

### Grades 9-12

#### **NCTM Algebra Standards**

- Understand patterns, relations, and functions
- Understand and perform transformations such as arithmetically combining, composing, and inverting commonly
  used functions, using technology to perform such operations on more-complicated symbolic expressions

۲

#### **Files/Materials Needed**

## Treasure Hunt.act

1

2

- a. Launch TI-Navigator<sup>™</sup> on the computer and start the session.
- b. Have each student log into NavNet on their calculator.
- a. Load the activity settings file Treasure Hunt.act.
- **b.** Note: In this activity, do not display the graph showing the movement of the students' cursor or the plotting until everyone is finished.
- c. Start the activity and press the List-Graph tab.
- **d.** Instruct students to move their cursor to the point (1, 5) and press MARK. This is the starting ordered pair.
- e. Instruct students to move their cursor using the following directions:

The domain (x-value) is increased by 2 with no change in the range (y-value).

Tell students to press MARK after each move and continue this movement a total of four times.

**f.** Stop the activity and discuss the graphs. Discuss any "stray" points with the class giving possible reasoning for incorrect plotting.

3

Repeat with as many different directions as time permits. Some examples to try include:

5605

- There is no change in the domain (x-value) but the range (y-value) is decreased by 2.
- Increase both the domain and range values by 1.
- Decrease both the domain and range values by 2.
- Decrease the domain by 1 and increase the range by 1.

18 Texas Instruments Incorporated

Getting Started with the TI-Navigator<sup>™</sup> System: Algebra

۲